# Instructivo para la Inscripción al Sistema Educativo en CABA de los Lic. en Psicología y Prof. en Psicología Período 2024/2025

# CONTACTO

f /sogyd.psicouba 阃 /sogyd.psicouba 🔕 orienta.psiuba

Hipólito Yrigoyen 3242 - 3er piso - Oficina Extensión Universitaria T.E.: 5287-3200 - interno 73315

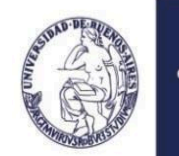

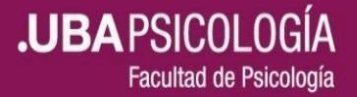

## SERVICIO DE ORIENTACIÓN AL GRADUADO Y AL DOCENTE

## 1) Inscripción por primera vez

2) Reinscripción anual

### 1) Inscripción por primera vez

La inscripción por primera vez en el sistema educativo de CABA requiere de dos pasos.

Paso 1: Creación de la cuenta de mail @bue.edu.ar Paso 2: Inscripción propiamente dicha

#### Paso 1: Creación de la cuenta de mail @bue.edu.ar

1.a) Ingrese a la página https://clasificaciondocente.buenosaires.gob.ar/

- 1.b) Luego genere un usuario con un email propio
- 1.c) Complete los datos solicitados. Luego recibirá un correo electrónico de activación de la cuenta en su mail.

1.d) Luego ingrese nuevamente al sistema como USUARIO TEMPORAL <u>https://clasificaciondocente.buenosaires.gob.ar/</u>

- 1.e) Complete sus datos personales
- 1.f) Adjunte la documentación solicitada.

**Importante:** Solo podrá continuar con el paso 2 luego que de modo online desde el CAD (Centro de Atención al Docente) le validen la documentación que adjunto previamente.

#### Paso 2: Inscripción propiamente dicha

**Importante:** Previamente deberá consultar sobre los cargos y asignaturas que puede postularse según las incumbencias de su título.

Para informarse sobre las incumbencias del título de la Licenciatura en Psicología y del Profesorado en Psicología tendrá que solicitarlas en la Comisión de Títulos enviando un mail a <u>comision.titulos@bue.edu.ar</u>

1.a) Ingrese al sistema de clasificación docente con su USUARIO.

https://clasificaciondocente.buenosaires.gob.ar/

- 1.b) Diríjase a "Inscripciones"
- 1.c) Luego a "+ Nueva inscripción"

1.d) Complete respecto a los alcances de su título los cargos y asignaturas a los que se postulará.

.UBA PSICOLO

Facultad de Psicología

1.e) Haga clic en "Agregar" y por último confirme la inscripción.

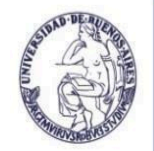

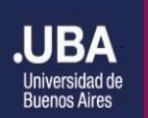

## SERVICIO DE ORIENTACIÓN AL GRADUADO Y AL DOCENTE

#### 2) Reinscripción anual

La reinscripción es para quienes cuenten con una inscripción previa en el Sistema Educativo de CABA.

**Consejo:** Verifique nuevamente las incumbencias de su titulación en la Comisión de Títulos. Para ello envíe un mail a <u>comision.titulos@bue.edu.ar</u>

#### Pasos de la Reinscripción

1.a) Ingrese al sistema de clasificación docente (<u>https://clasificaciondocente.buenosaires.gob.ar/</u>) con su USUARIO.

1.b) Diríjase a la solapa de "Inscripciones" y despliegue el menú.

1.c) Luego cliquee "Inscripción para interinatos y suplencias 2024/2025"

1.d) Optar por repetir la inscripción del periodo anterior y/o realizar una nueva en el caso que correspondiera.

#### Datos útiles

Consultas: Centro de Atención al Docente cadentuescuela@bue.edu.ar

Tutorial sobre la carga de la documentación: https://www.youtube.com/watch?v=XsiZ\_DnHfY8

Tutorial sobre la inscripción: <u>https://www.youtube.com/watch?v=IE71FeBfZeE&t=210s</u>

#### Fuente:

https://buenosaires.gob.ar/educacion/docentes-de-la-ciudad/quiero-ser-docente

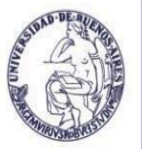

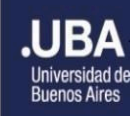

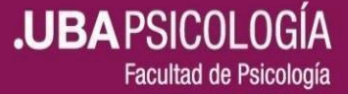